## Odpis osnovnega sredstva

Zadnja sprememba 28/12/2023 8:44 am CET | Objavljeno 20/12/2023

Izločitve pri osnovnih sredstvih se vnaša v register osnovnih sredstev. Ta se nahaja v modulu Knjigovodstvo/ Osnovna sredstva / Osnovna sredstva in drobni inventar.

Poiščemo osnovno sredstvo, ki ga želimo izločiti. V polje **Datum odtujitve** vpišemo datum izločitve in Potrdimo.

Podatke o izločenih osnovnih sredstvih dobimo na **Dnevniku izločenih** osnovnih sredstev. Izpis se nahaja na ikoni tiskalnik. Odpre se okno, kjer odznačimo kljukico Zbirno.

| Saop Osnovna sr    | edstva in drobni inve | entar - tiskanje - Pod 🗙 |
|--------------------|-----------------------|--------------------------|
| Dnevnik izločenih  | osnovnih sredste      | v 🖈 🖻 🖪 参 👳              |
| Osnovno sredstvo   |                       | do2                      |
| Datum izločitve    | 01.01.2023 -          | do 31.12.2023 💌          |
|                    | 🗆 Zbirno 🚺            |                          |
| Osnovna sredstva   | Vse                   | •                        |
| Zaporedje podatkov | Konto                 | •                        |
|                    | Tiskanje opomb        |                          |
| Naziv liste        |                       |                          |
| 1                  |                       |                          |
|                    |                       | 🗙 Opusti 🖌 Tiskaj        |
| Skrbnik 0          | 06                    |                          |

Odpre se nam Dnevnik izločenih osnovnih sredstev.

|         |                          | Datum      | Datum      | Nabavna vr. pred     | Popravek vr. pred |              | Neodpisana |
|---------|--------------------------|------------|------------|----------------------|-------------------|--------------|------------|
| Šifra   | Naziv                    | pridobitve | izločitve  | izločitvijo          | izločitvijo       | Amortizacija | vrednos    |
|         | KONTO: 0400              | Oprem      | a in nadom | estni deli, vrednote | ni po modelu NV   |              |            |
| 0000117 | RAČUNALNIK 1             | 10.11 2020 | 15.03.2023 | 854,00               | 854,00            | 0,00         | 0,0        |
| 0000120 | TISKALNIK 1              | 16.11.2020 | 13.11.2023 | 573,77               | 573,77            | 0,00         | 0,0        |
| 0000135 | računalnik dell prenosni | 31.12.2020 | 13.11.2023 | 609,99               | 609,99            | 0,00         | 0,0        |
| 0000137 | PROJEKTOR 1              | 16.11.2021 | 15.01.2023 | 819,67               | 443,98            | 34,15        | 341,5      |
|         |                          |            |            |                      |                   |              |            |

Za izločeno osnovno sredstvo si lahko izpišemo Obračun izločenega

*osnovnega sredstva*. Izpis se nahaja na ikoni Tiskalnik. Vpišemo inventarno številko osnovnega sredstva in kliknemo na Predogled.

|    | 🔒 Saop Osnovna sre | dstva in drob | ni inver | ntar - | tiskanje - Po | 2    | ×  |
|----|--------------------|---------------|----------|--------|---------------|------|----|
| 0  | bračun izločeneg   | a osnovneç    | ga sred  | lstva  | 😭 🖻           | d. S |    |
|    | Osnovno sredstvo   | 0000158       |          | do     | 0000158       |      | 1  |
|    | Datum izločitve    | 01.01.2023    | •        | do     | 31.12.2023    | -    |    |
|    | Naziv liste        |               |          |        |               |      |    |
|    |                    |               |          |        |               |      |    |
|    |                    |               |          |        | X Opusti      |      | aj |
| Sk | rbnik 00           | 6             |          |        |               |      |    |

Izpiše se nam Obračun izločenega osnovnega sredstva.

| KONČNI OBRAČU                                                                          | IN ŠT                                 |                        |                   |             |  |  |
|----------------------------------------------------------------------------------------|---------------------------------------|------------------------|-------------------|-------------|--|--|
| osnovnega sredstv<br>OD 1. januarja DO                                                 | a, odtujene<br>11.2                   | ega med letom,<br>2023 |                   |             |  |  |
| Inventama številka:                                                                    | :                                     | 0000158                | računalnik Lenovo |             |  |  |
| Datum nabave                                                                           | .:                                    | 15.07.2023             |                   |             |  |  |
| Datum odtujitve:                                                                       | :                                     | 20.11.2023             |                   |             |  |  |
| Začetna nabavna v                                                                      | r.:                                   | 245,90                 |                   |             |  |  |
| Zap.št.<br>1                                                                           | Opis<br>2                             |                        |                   | Znesek<br>3 |  |  |
|                                                                                        |                                       |                        |                   |             |  |  |
| 1 Štev.mesecev uporabe v tekočem posl.letu                                             |                                       |                        |                   |             |  |  |
| 2 Nabavna vrednost                                                                     |                                       |                        |                   |             |  |  |
| 3 Popravek vrednosti                                                                   |                                       |                        |                   |             |  |  |
| 3 Popravek vredno                                                                      | 4 Med letom obračunana amortizacija   |                        |                   |             |  |  |
| <ol> <li>Popravek vredno</li> <li>Med letom obra</li> </ol>                            | 5 Dejanski popravek vrednosti (3 + 4) |                        |                   |             |  |  |
| <ul><li>3 Popravek vredno</li><li>4 Med letom obra</li><li>5 Dejanski poprav</li></ul> | ek vrednos                            | sti (3 + 4)            |                   | 41,0        |  |  |